### onset®

# HOBOlink

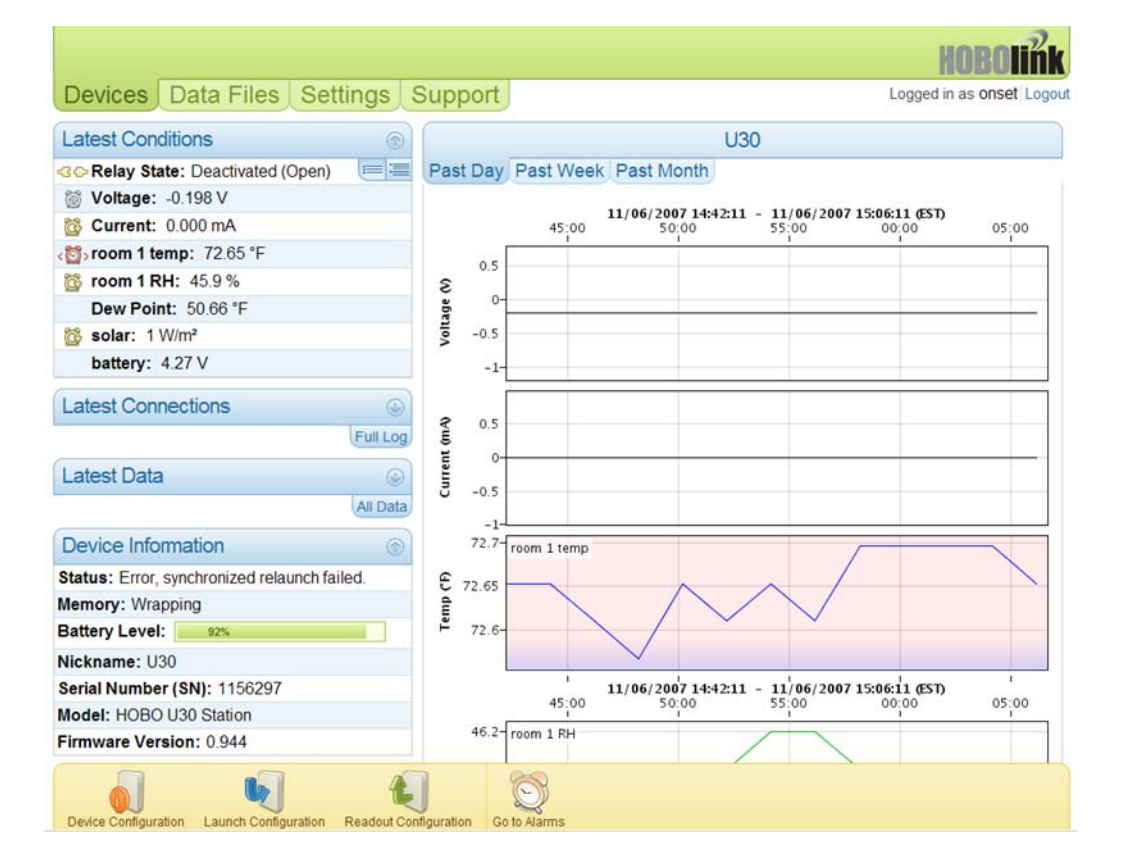

## Quick Start Guide

A guide to configuring the U30 Station using HOBOlink

Go to the HOBOlink Web Help for more detailed information on using HOBOlink.

#### Summary of HOBOlink Tasks

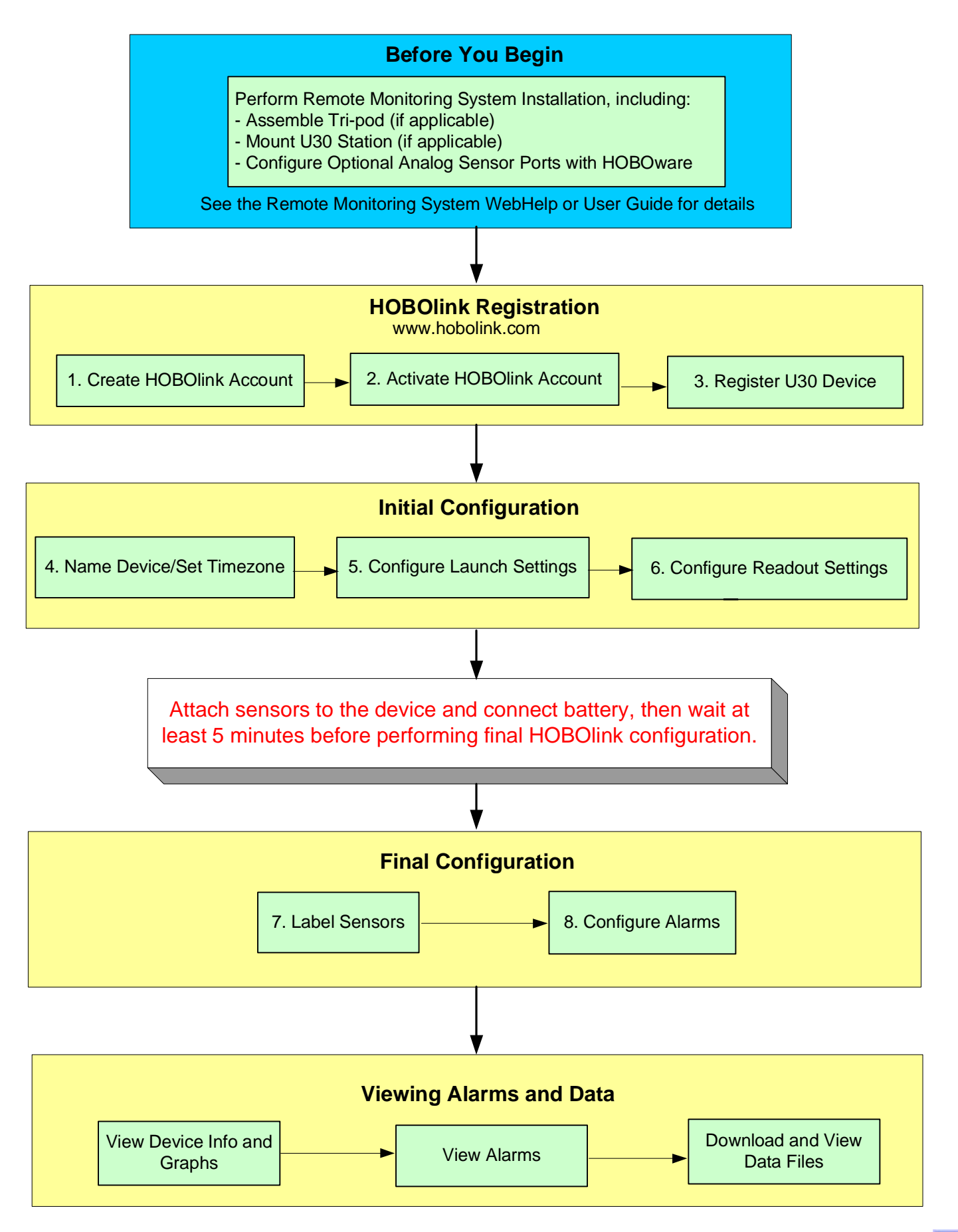

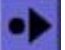

### 

#### Create a HOBOlink Account

Before you power-up the U30 Station you should create and activate a HOBOlink account.

Go to http://www.hobolink.com

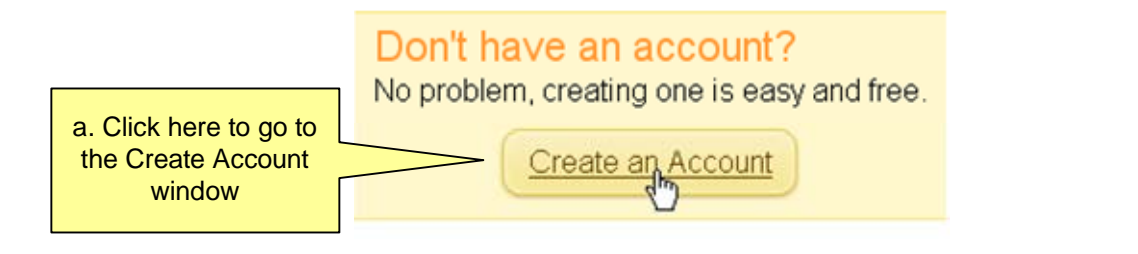

#### Create a HOBOlink Account

|                                     | First Name:                                                                                                    | Last Name:                         | -              |
|-------------------------------------|----------------------------------------------------------------------------------------------------|------------------------------------|----------------|
| b. Enter Information<br>as required | John                                                                                                    | Doe                                | ]              |
|                                     | Email Address:                                                                                                    |                                    |                |
|                                     | johndoe@onsetcomp.com                                                                                                    |                                    | ]              |
|                                     |                                                                                                    |                                    |                |
|                                     | Username:                                                                                                    | 1                                  |                |
|                                     | user1                                                                                                    |                                    |                |
|                                     | available                                                                                                    |                                    |                |
|                                     | Password:                                                                                                    | Confirm Password:                  |                |
|                                     | *****                                                                                                    | *****                              | ]              |
| c. check to accept<br>Terms and     | Terms of Use:                                                                                                    |                                    |                |
|                                     | WEB SITE ACCESS LICENSE AND TERMS OF USE<br>Onset Computer Corporation ("Onset") operates an<br>access-controlled web site at www.hobolink.com (the "Site").<br>Onset is willing to grant you access to the Site, subject to<br>the following Access License ("License") and Terms of Use<br>("TOU"). By completing the site entry registration information<br>and clicking the "I Agree" button on registration, you are<br>agreeing to be bound by the terms of the License and TOU. In<br>addition, when using the Site in conjunction with any other<br>Onset owned or operated services, you shall be subject to any<br>posted guidelines or rules applicable to such services, which<br>may be posted from time to time. All such guidelines or rules,<br>where applicable, are hereby incorporated by reference in the<br>TOU.<br>IF YOU DO NOT WISH TO BE BOUND BY THE TOU, YOU MAY NOT<br>ACCESS OR USE THE SITE. |                                    |                |
|                                     | ✓ I Agree                                                                                                    |                                    |                |
| Conditions                          |                                                                                                    | d. Click here to<br>create account | Create Account |

#### Name Device and Set Timezone

4

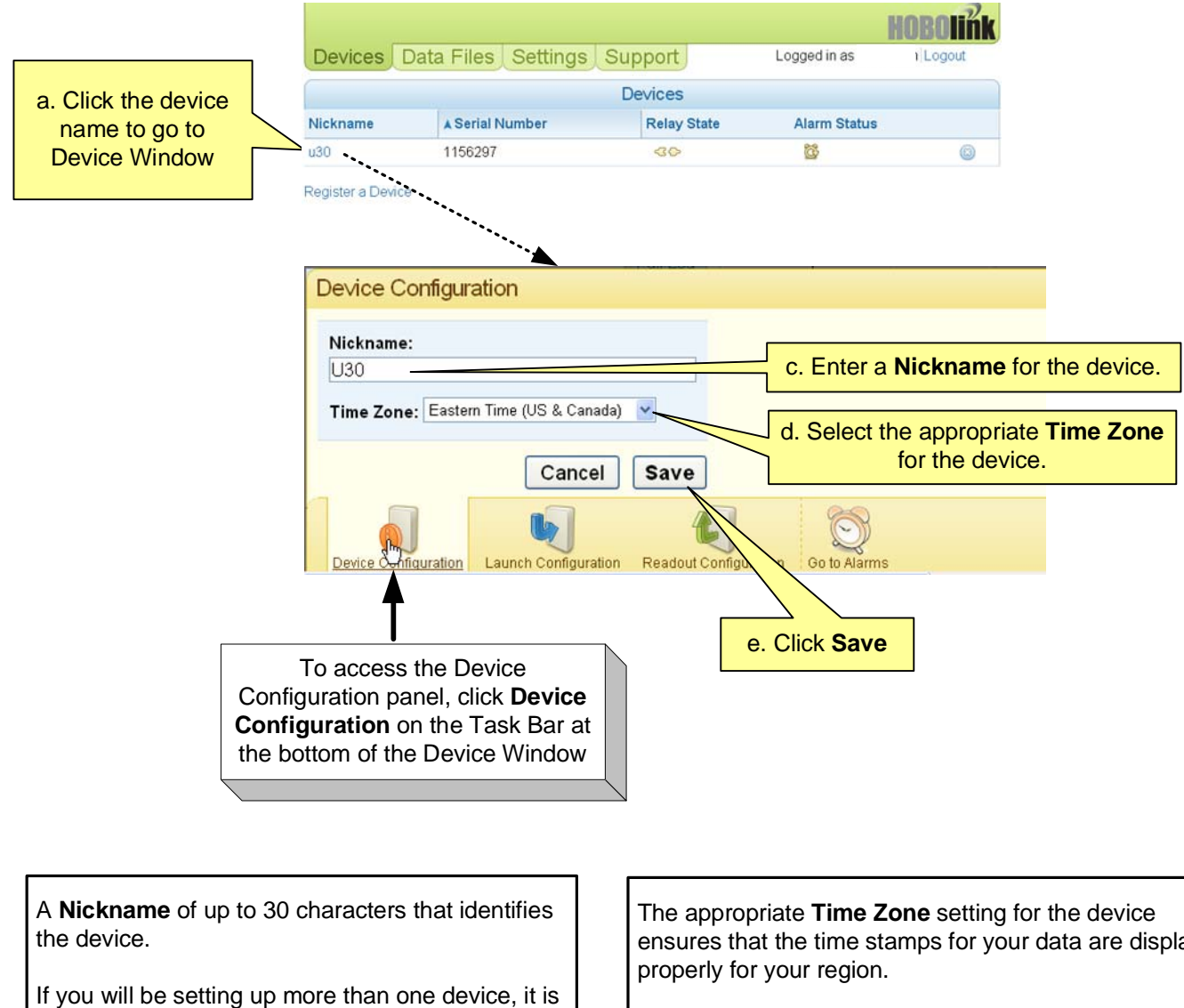

helpful to select a meaningful name so that you can easily identify it from the list of all your devices in HOBOlink.

This will take effect as soon as you click **Save**.

ensures that the time stamps for your data are displayed

If Daylight Saving Time is in effect for your time zone, the time will be adjusted accordingly.

Changes to the time zone will not be reflected in the graphs until after the next connection with HOBOlink.

Next Task: Configure Launch Settings

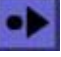

2

#### Activate Your HOBOlink Account

Before you can begin using HOBOlink to configure your U30 Station you must activate your account.

Open the Activation e-mail from Onset and click on the hyperlink. This will automatically log you into your account and take you to the Devices window.

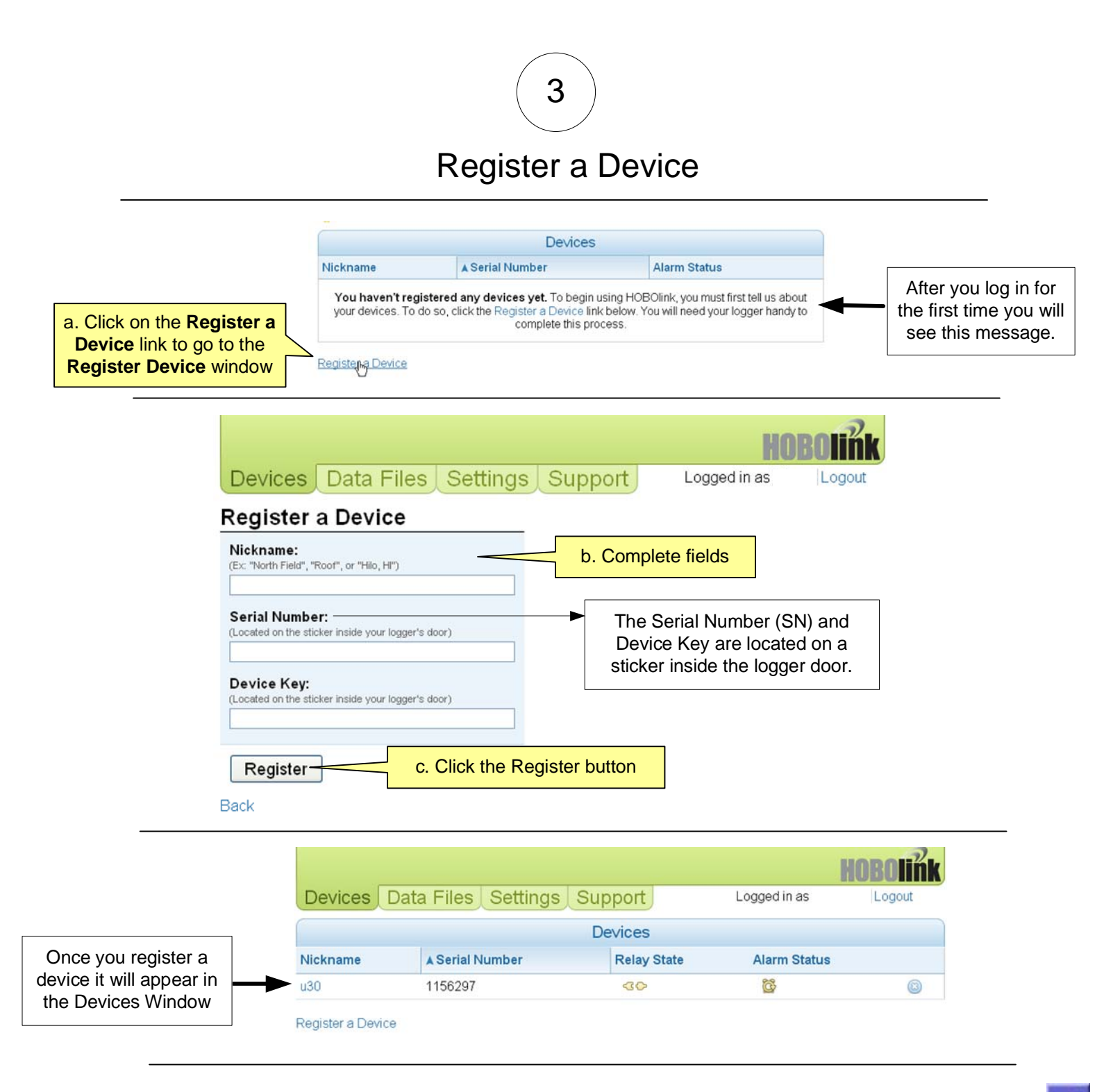

#### **Configure Device Launch Settings**

5

To access the *Launch Configuration* panel, click the **Launch Configuration** icon at the bottom of the Device Window.

The Launch Configuration panel allows you to adjust details of your logger's current deployment. Any changes you make on this panel will cause the logger to re-launch at the next connection time.

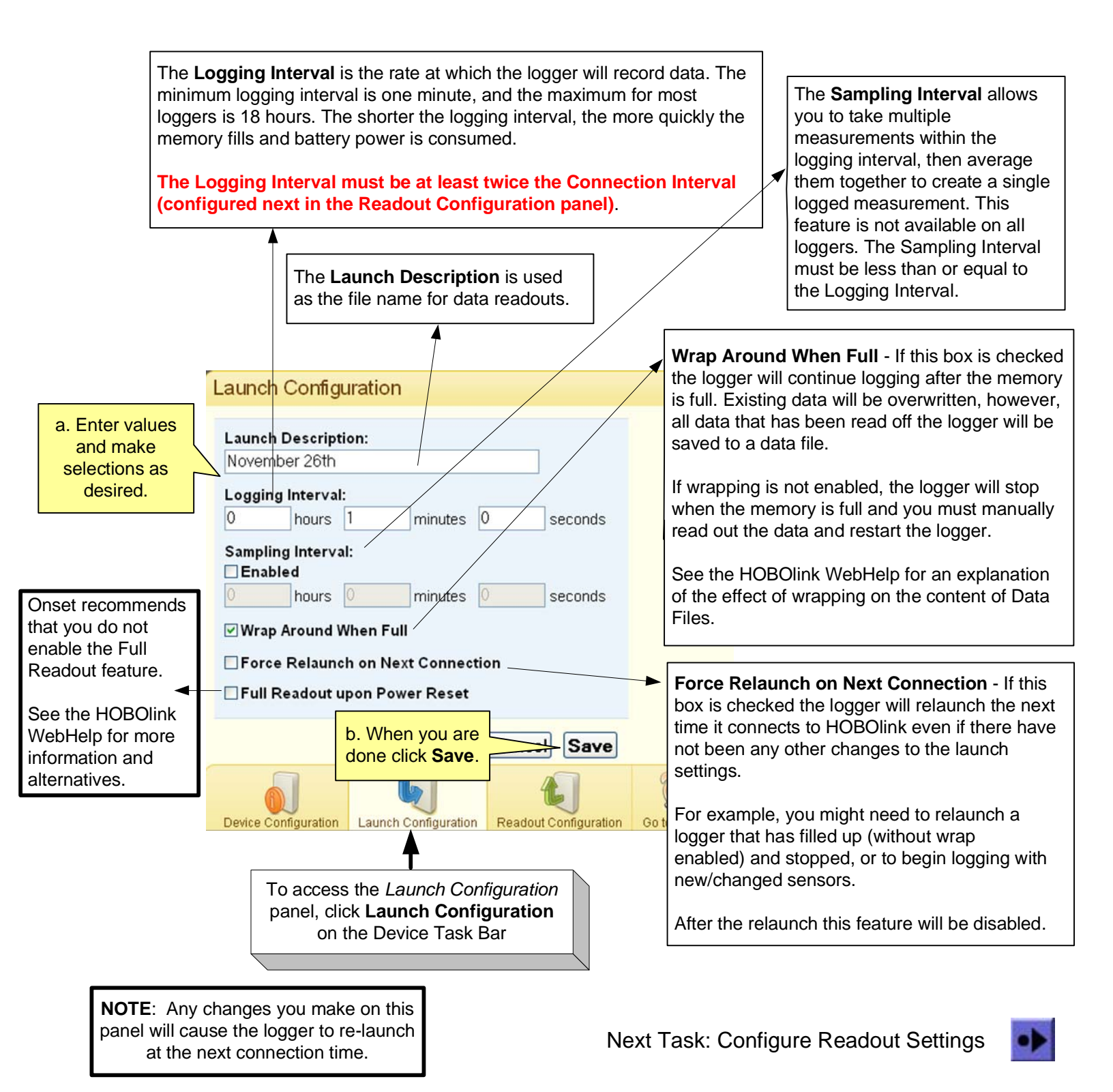

6

#### **Configure Device Readout Settings**

The Readout Configuration panel allows you to configure how often your logger connects to HOBOlink to upload data.

NOTE: If you are performing a pre-deployment test set-up, you may want to configure a more frequent connection interval (such as 10 minutes) so that you can verify proper operation without having to wait a long time for updates. Once you confirm the readouts are occurring as they should, you can change the connection interval to your desired on-going schedule for your real deployment.

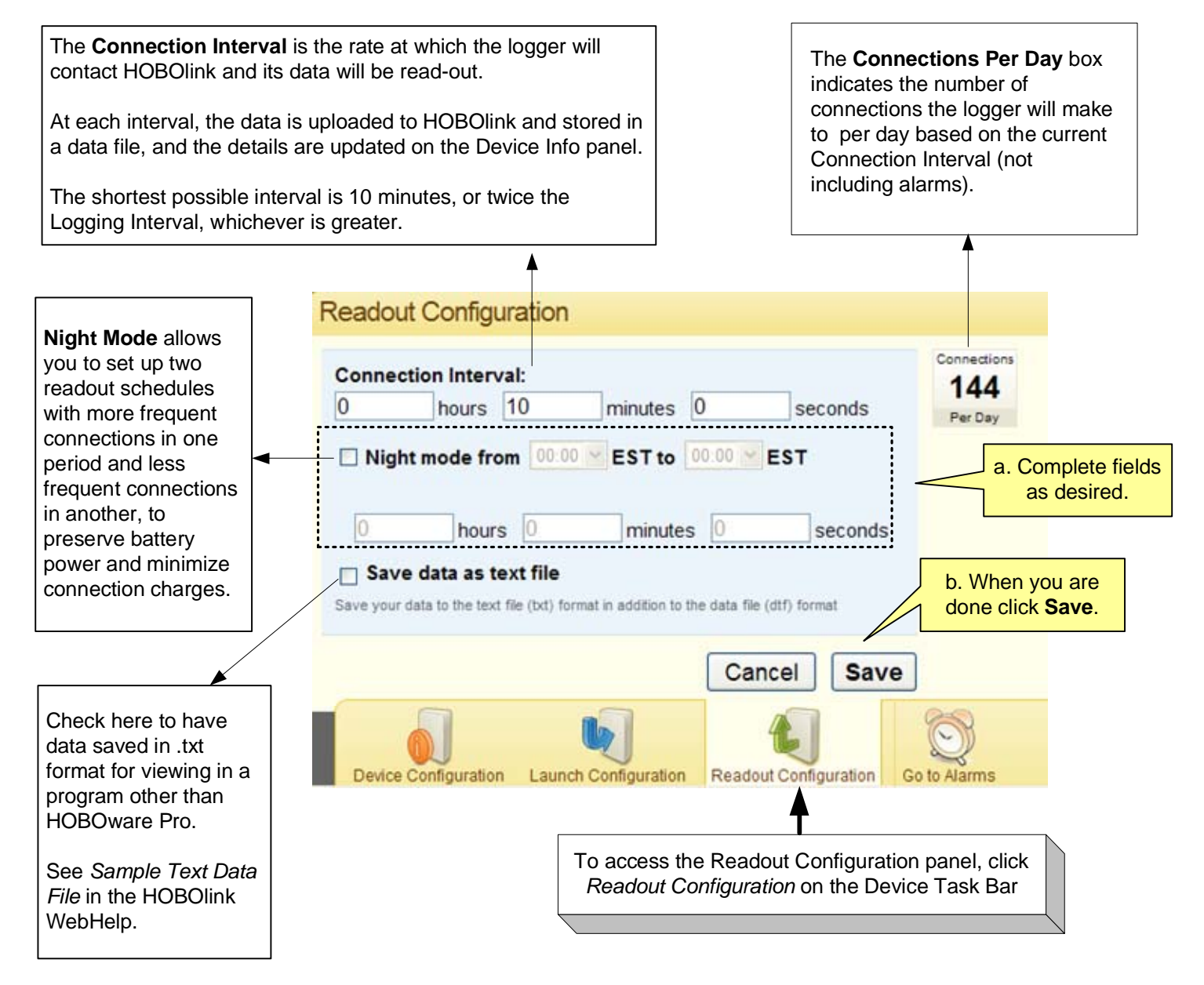

IMPORTANT: Before you proceed with HOBOlink configuration, plug in your sensors to the U-30 Station and connect the battery and then wait at least 5 minutes for the blue light to stop flashing.

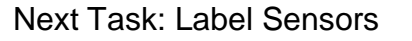

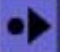

IMPORTANT: Before you proceed with HOBOlink configuration, plug in your sensors to the U-30 Station and connect the battery and then wait at least 5 minutes for the blue light to stop flashing.

7

You should label your sensors to identify them in HOBOlink, especially if you have more than once sensor of the same type.

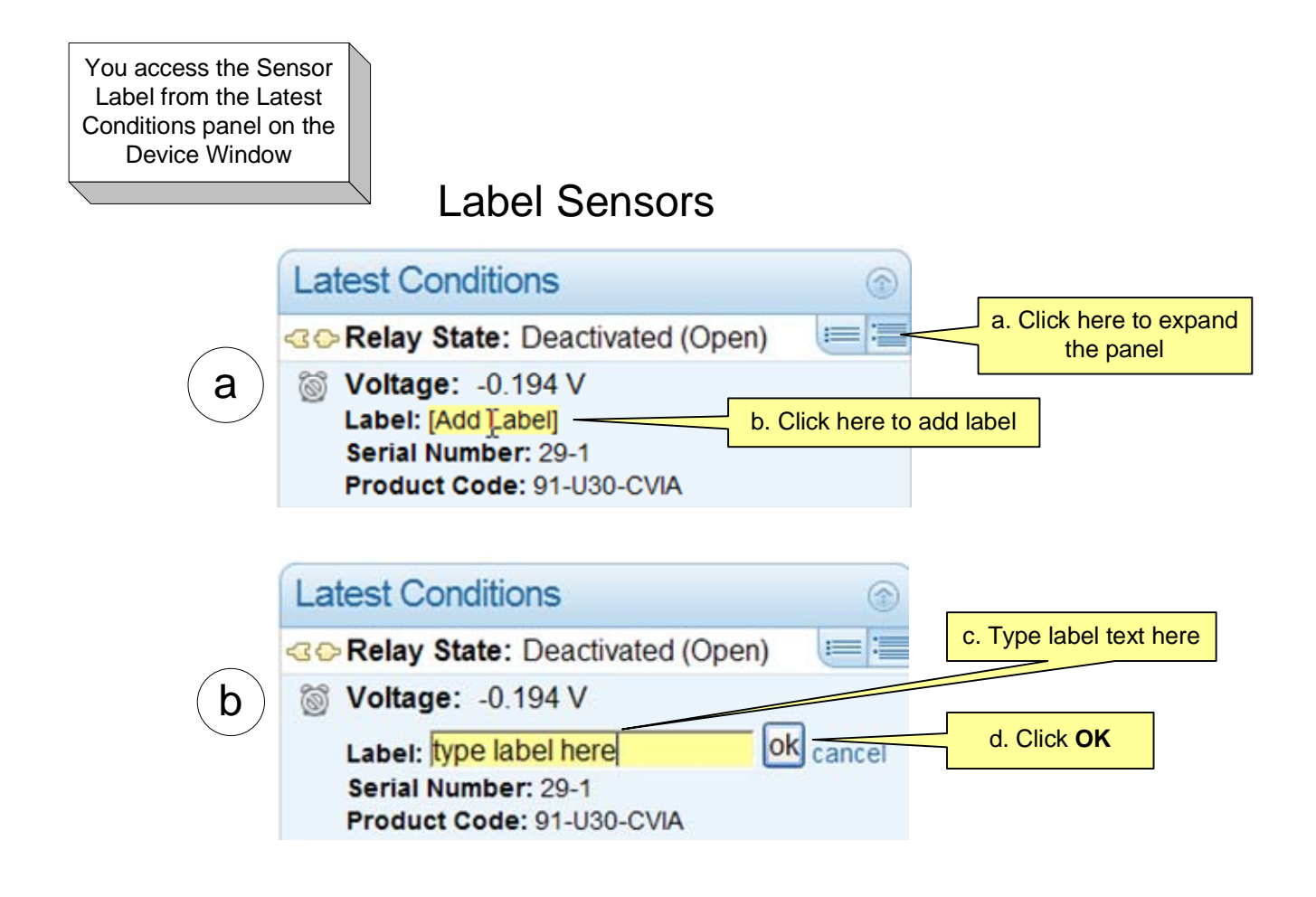

Next Task: Configure Alarms

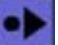

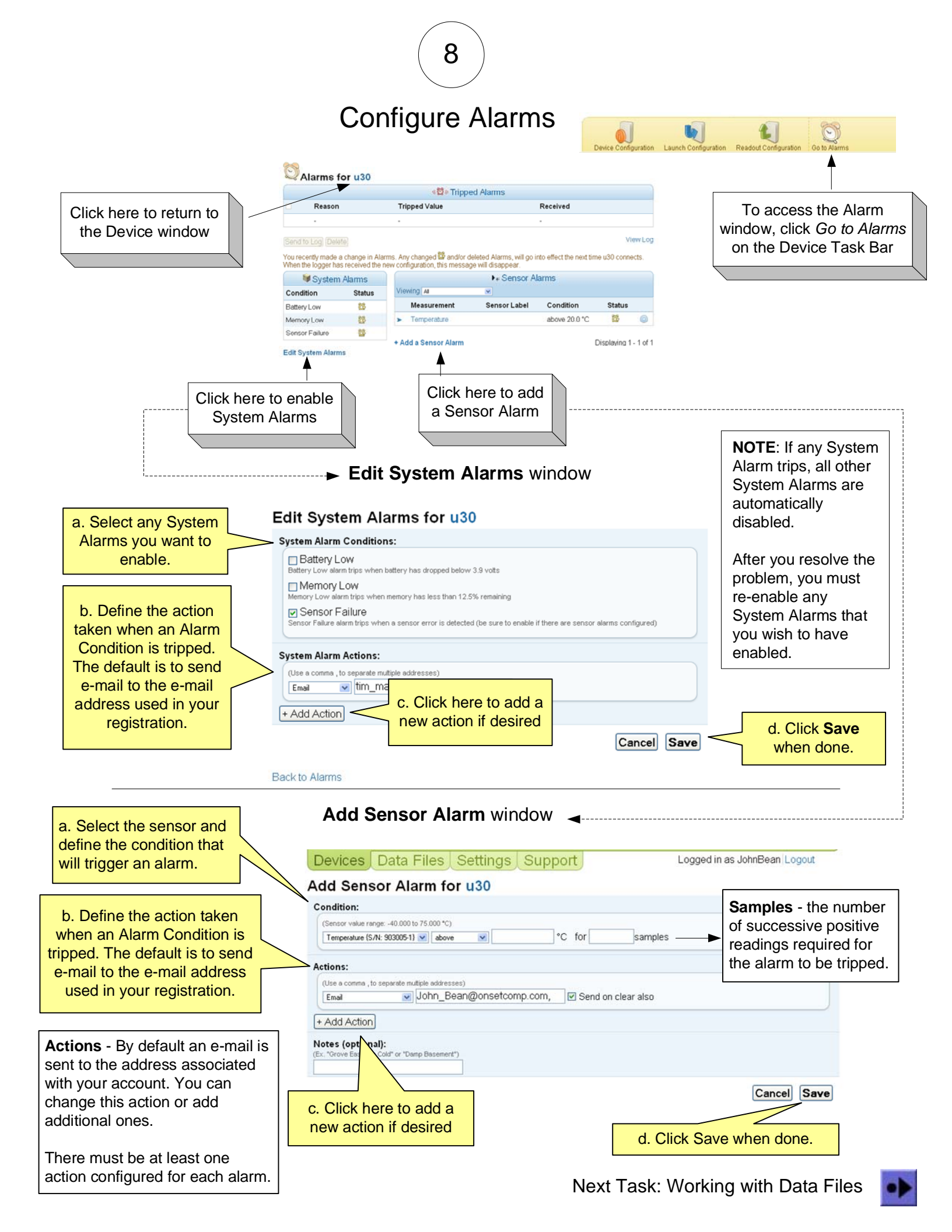

#### **Viewing Device Information**

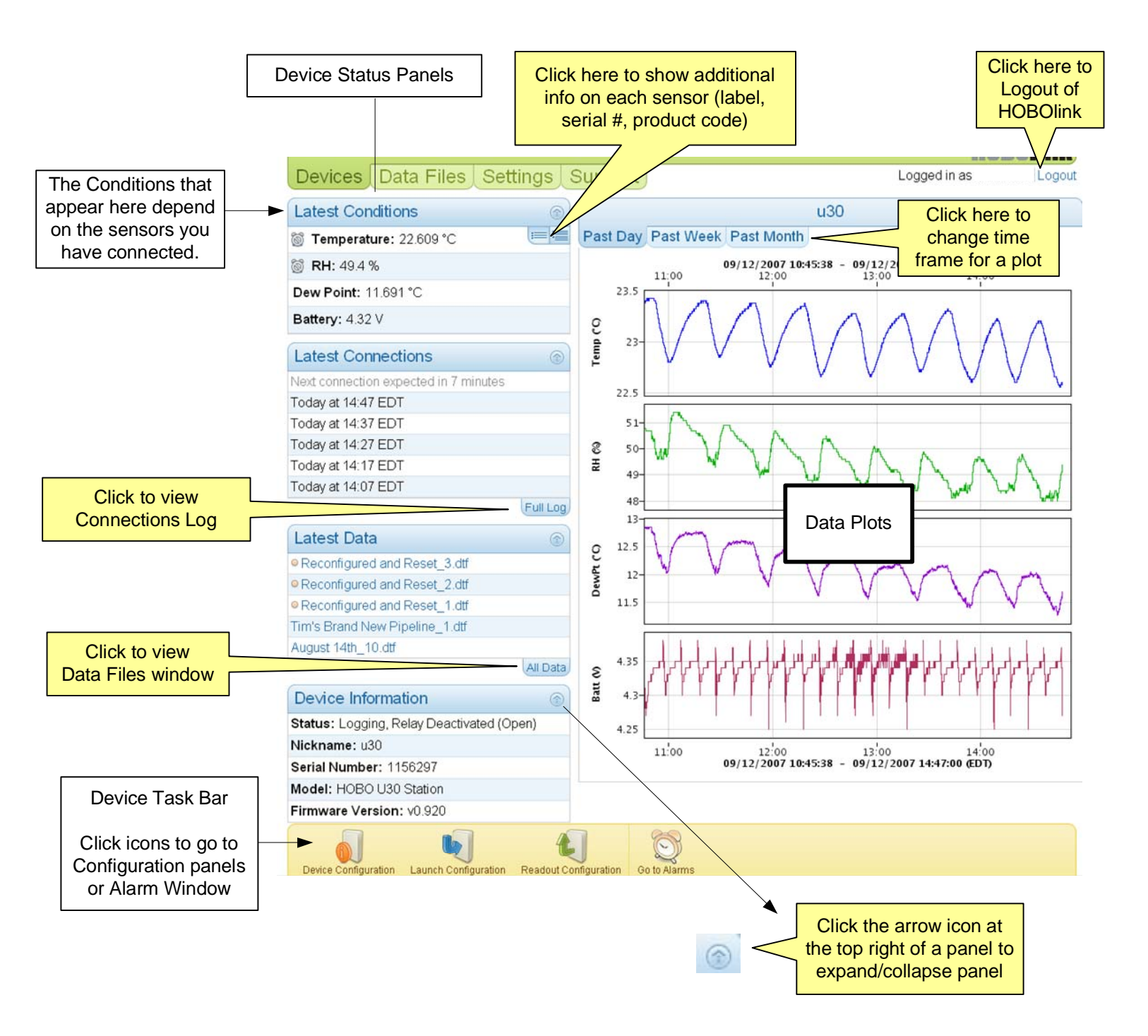

#### **Viewing Alarms**

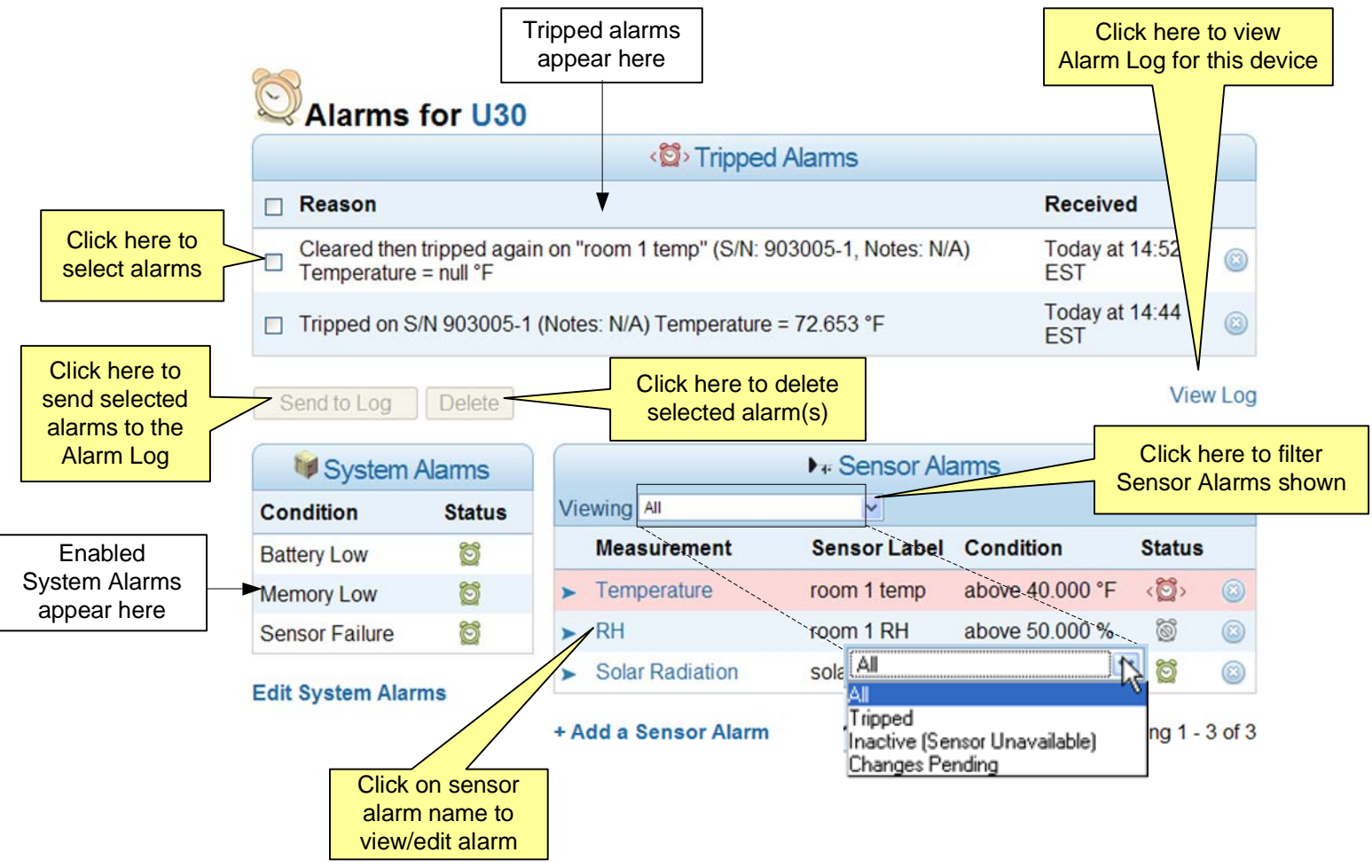

**Alarm Color Indications** 

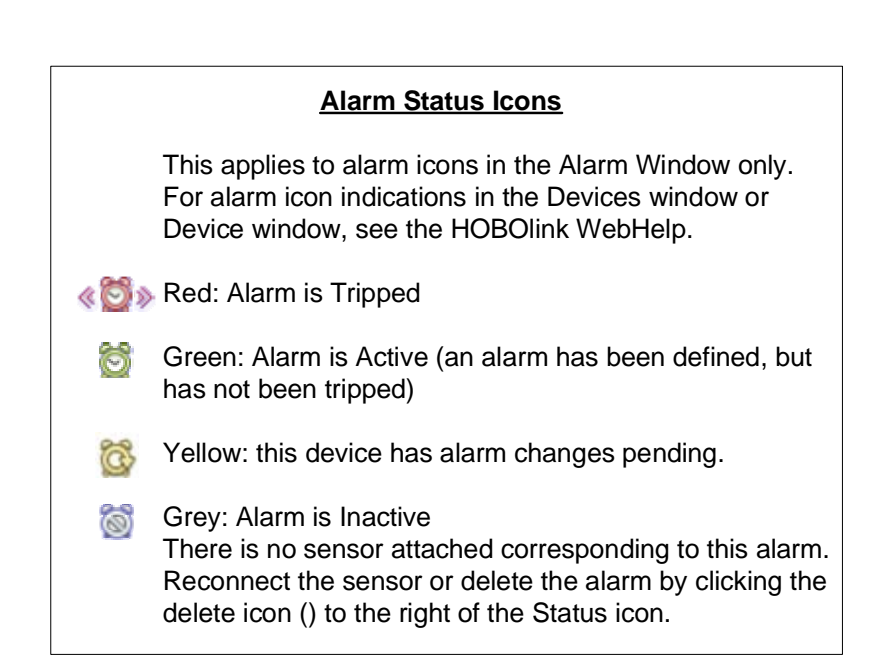

#### Managing Data on the U30

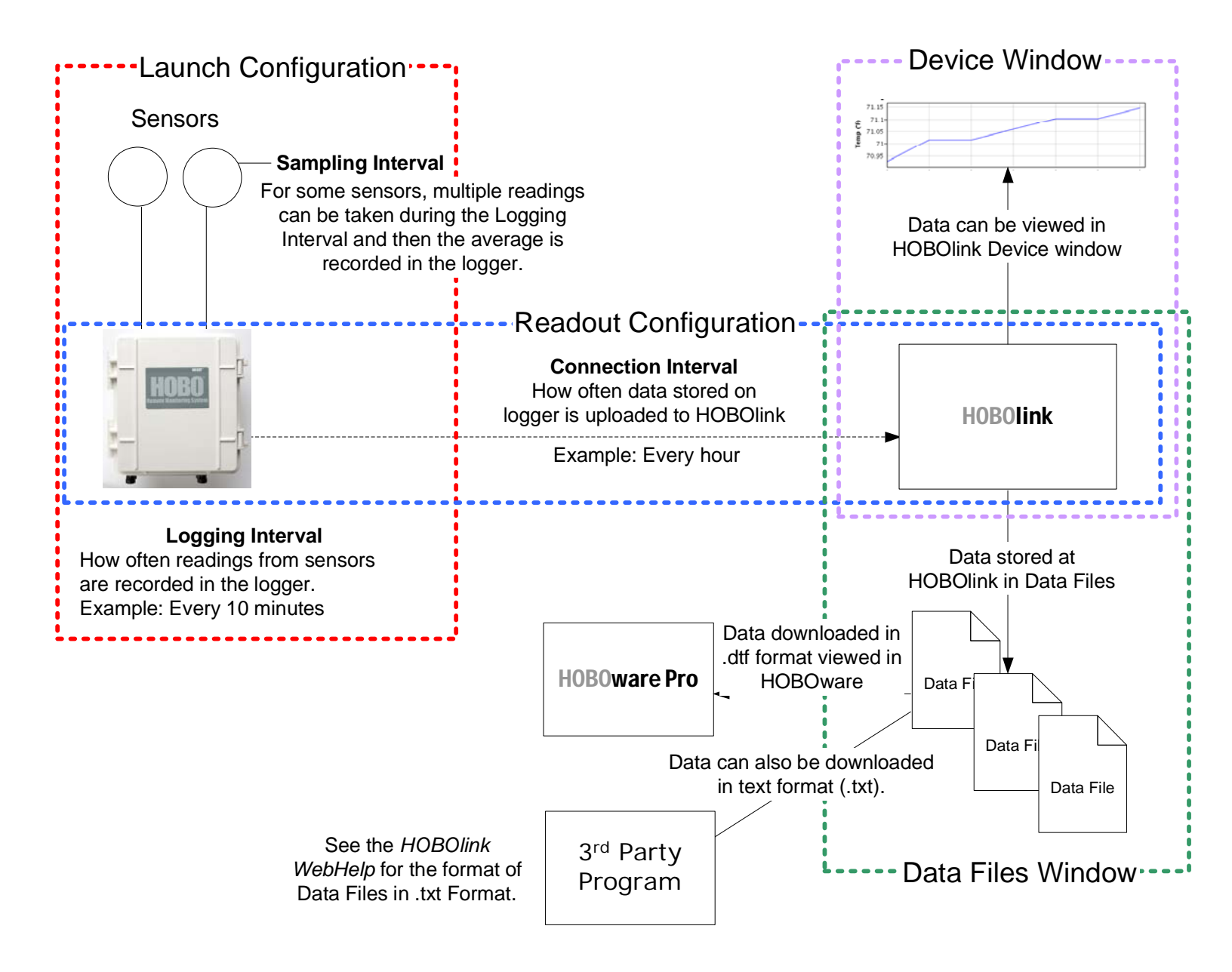

#### Downloading and Viewing Data Files

At each readout interval, the logger sends its new data to HOBOlink. You can download Data Files as .dtf to open in HOBOware Pro or as .txt to open in another program.

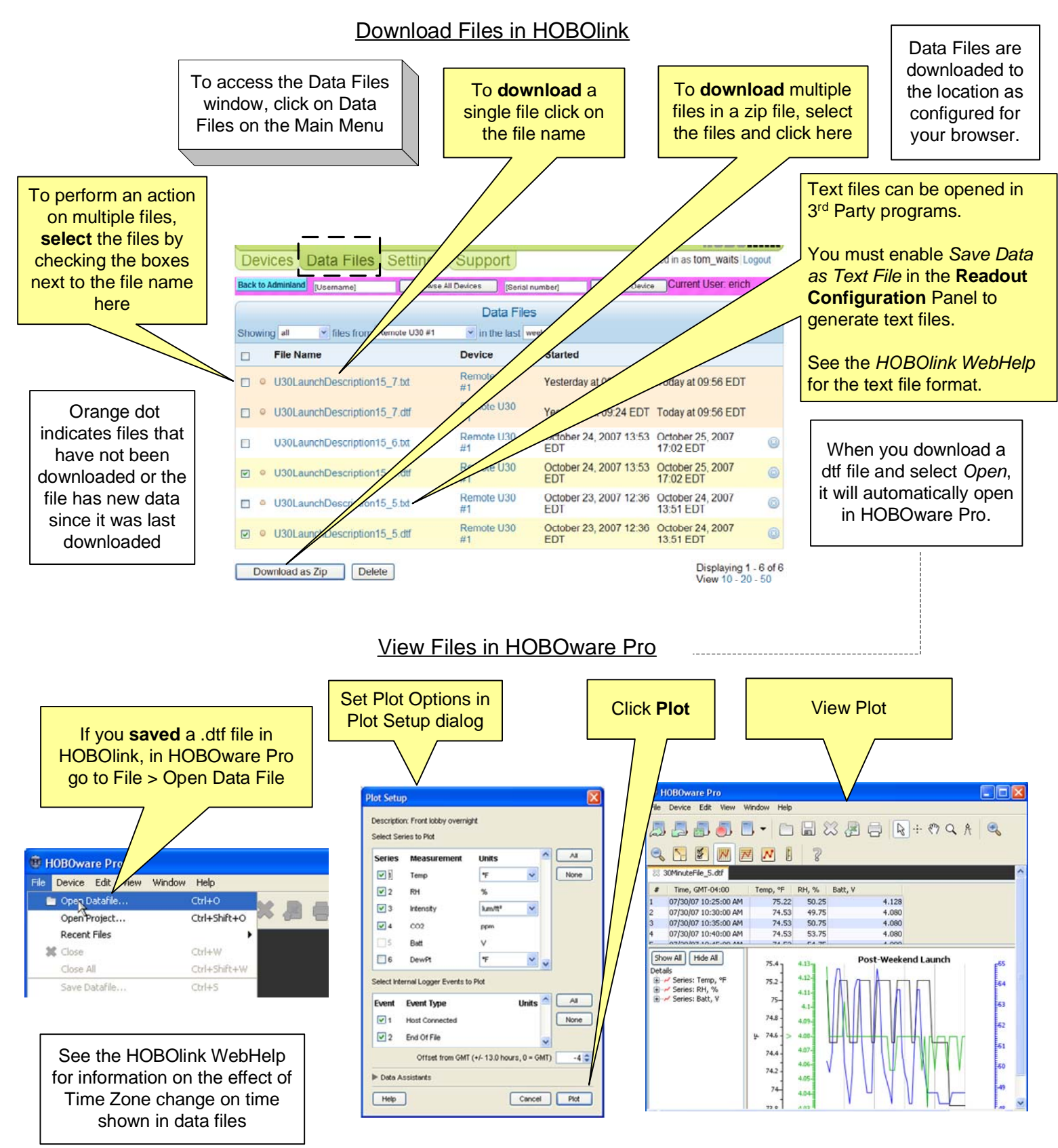

Go to the next page, "HOBOlink Map", to see all of the windows and panels in HOBOlink and their relation to one another. HOBOlink Map

•

#### **HOBOlink Map**

The following diagram shows all of the HOBOlink windows and panels and their relationship to one another.

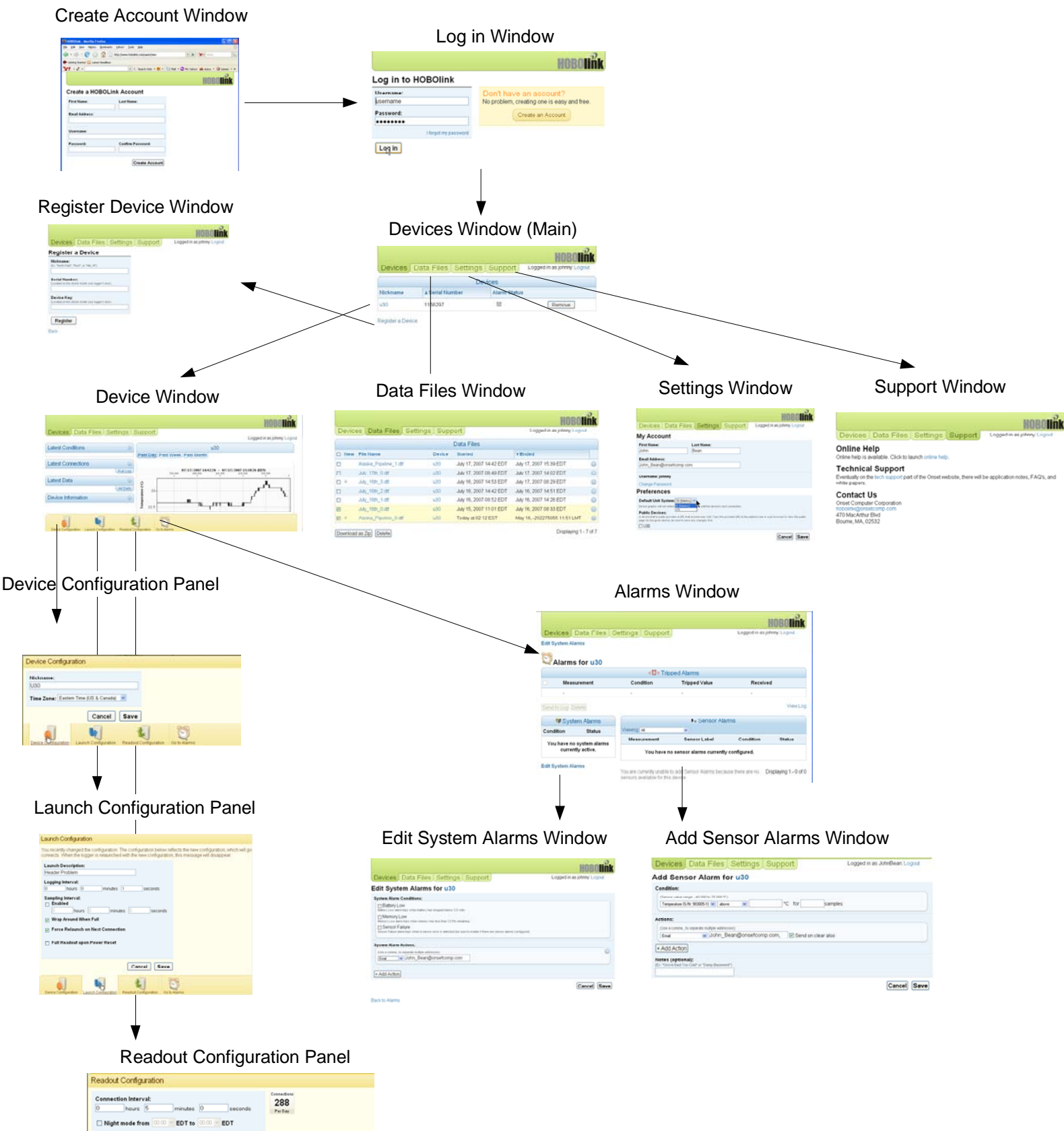

Cancel Save

6

See the HOBOlink WebHelp for more detailed information on HOBOlink.